#### カイニ乗検定

#### 竹内理・水本篤(2014).『外国語教育研究ハンドブック』松柏社 (pp.147-160) より

Q 「ESL コースで学ぶ学習者の母語を調べてみたところ、表1のようになったんだ。中 国人が一番多いんじゃないかな」

表 1

|    | 日本語 | タイ語 | 中国語 | 合計 |
|----|-----|-----|-----|----|
| 人数 | 18  | 24  | 48  | 90 |

このように、<u>名義尺度</u>で分類された<u>人数や回数の頻度の差</u>を統計的に検証する場合は、カ イ二乗検定を使う。

#### ● カイニ乗検定の適用条件

① データが名義尺度(categorical data) であるか

 カイ二乗検定は、名義尺度ごとにカテゴリーで分類されたカテゴリーデータ (categorical data)に対する検定。

② データが累積の頻度であるか

- %などのデータには使用できない。
- 比率データは実際の人数や頻度に戻してから使わなければならない。

#### ③ データが独立しているか

ある1つ(1人)のサンプルから得られるデータは、1度しかカウントされてはいけない

表 3

| 表 2 2x2 | の分割表 |
|---------|------|
|---------|------|

|    | 質問あり | 質問なし |
|----|------|------|
| 女子 | 15   | 7    |
| 男子 | 8    | 16   |

|    | - /• |        |        |  |  |
|----|------|--------|--------|--|--|
|    | 質問回数 |        |        |  |  |
|    | 0~5回 | 6~10 回 | 11 回以上 |  |  |
| 女子 | 15   | 11     | 8      |  |  |
| 男子 | 10   | 9      | 7      |  |  |

2x3 分割表の例

#### ④ 期待値が5以上であるか

- カイ二乗検定は、比較されるすべてのグループで、同じ度数が観測されると仮定した場合の値(期待値)と、観察された度数(実測値)がどの程度異なっているかを調べる検定。
- このため、いずれかのグループの期待値が5未満になると、結果が不正確になる。

このような場合は、より多くのデータを収集して期待値が5以上になるようにする
 か、フィッシャーの正確(直接)確率検定(Fisher's exact test を使う)。

#### ⑤ どのような分割表になるデータか

- 自由度が1だと、カイ二乗検定では、第1種の誤り(実際には差がないのに差があると主張してしまう)が起こる危険性がある。(表2などが例)
- 自由度が1の場合は、「イェーツの補正」と呼ばれる連続性の補正を用いる。
- ただし、フィッシャーの正確確率検定を用いれば、正確な p 値が得られる。

#### 適合度検定と独立性の検定

カテゴリー変数が1の場合→適合度検定(表1)
 2以上の場合→独立性の検定(表2)

#### 残差分析と多重比較

- カイ二乗検定では、全体として差がある事は示してくれるが、ここのどのカテゴリー(セル)に差があるのかまでは示してくれない。
- どのセルが期待値よりも統計的に優位に大きい(小さい)かを調べるには、残差分析(residual analysis)を行う。
- 残差とは、実際の値(観測値)がモデルの値(期待値)からどのくらいかけ離れて いるかを示した値。

#### ● 効果量

- カイ二乗検定で効果量を報告する際には、主に相関係数の一種であるファイ(φ)
   係数、またはクラマーの V (Cramer's V) という指標を用いる。
- 自由度は2以上の場合はクラマーのVを使用する。自由度が2以上の時にφ係数を 使用すると、効果量が0(最低値)であるはずの場合に0より高い値になってしま う事がある。

## **Chapter 8: Chi-square**

# 8.1 Summarizing and Visualizing Data 8.11 Summary Tables for Goodness-of-Fit Data

- カイ二乗適合度検定
- ▶ スペイン語話者(L1 と L 2)
- ▶ 従属変数:動詞の選択(ser, ester, or both)
- ▶ 独立変数: Spanish L1 speaker

Portuguese L1 speaker

Portuguese L1 learner of Spanish L2

- ▶ ここで扱うのは Spanish L1 のデータについてのみ。
- インターネットの SPSS データセットのページに行って、GeeslinGF3\_5.sav という ファイルをダウンロードする。

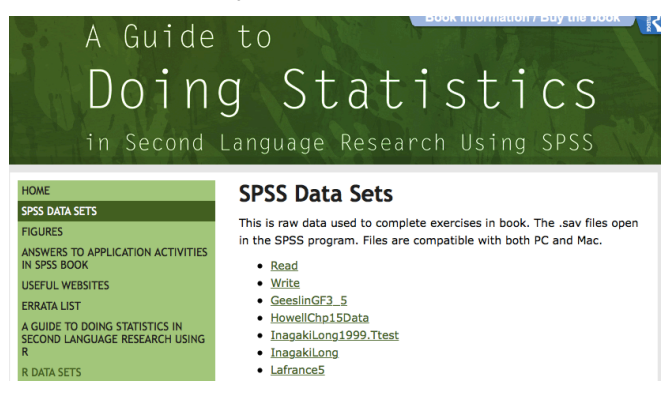

- ◆ 頻度表を作る
- R コマンダーで GeeslinGF3\_5.sav ファイルを読み込む。
- 1. Data > import data > from SPSS data set
- 2. geeslin3 という名前で保存。
- 3. Statistics > Summaries > Frequency Distributions
- 4. item3 で ok

結果↓ (頻度とパーセンテージ)

```
counts:
item3
Estar Ser Both
13 4 2
percentages:
item3
Estar Ser Both
68.42 21.05 10.53
```

● R console でも以下の R コードを使うことで、同じ結果を出すことが可能

## table(geeslin3\$item3)

100\*table(geeslin3\$item3)/sum(table(geeslin3\$item3))

| > tabl | e(gees | lin3\$i | tem3)      |                                         |
|--------|--------|---------|------------|-----------------------------------------|
| Estar  | Ser    | Both    |            |                                         |
| 13     | 4      | 2       |            |                                         |
| > 100* | table( | geesli  | n3\$item3) | <pre>/sum(table(geeslin3\$item3))</pre> |
| Est    | ar     | Ser     | Both       |                                         |
| 68.421 | 05 21. | 05263   | 10.52632   |                                         |
| >      |        |         |            |                                         |

# 8.1.2 Summaries of Group Comparison Data (Crosstabs)

- ▶ 変数が1つ以上の場合
  - Number of languages
  - Language dominance
- インターネットのSSPデータセットのページに行って、BEQ.Dominanceというファ イルをダウンロード

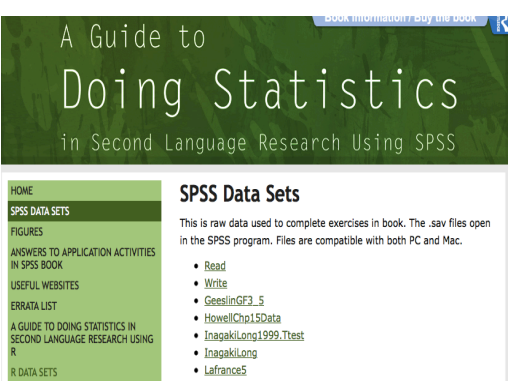

- <u>Pandey2000</u>
- <u>Torres</u>
- <u>Yates2003</u>
- BeautifulRose
- <u>BEQ.Context</u>
   <u>BEQ.Dominance</u>
- <u>BEQ.Doi</u>
- <u>BEQ</u>
- <u>BEQ.Swear</u>
   <u>ClassTime</u>
- <u>DeKeyser2000</u>
- <u>EllisYuan</u>

- . . . . . . . .

- ◆ Two-Way-Table を作る
- Rコマンダーで BEQ.Dominance ファイルを読み込む。
- 1. Data > import data > from SPSS data set
- 2. beqDom という名前で保存。
- 3. Statistics > Contingency tables > Two-Way Table

| 7 Two-Way Table                                                                                                    |                                                                                      |
|----------------------------------------------------------------------------------------------------|--------------------------------------------------------------------------------------|
| Row variable (pick one)     Colu       CatDominance     Image: CatDominance       NumberOfLang     Num       sex     Image: Sex | mn variable (pick one)<br>ominance<br>berOfLang                                      |
| Compute Percentages                                                                                                    | You can choose to see percentages along with counts here.                            |
| Percentages of total O                                                                                                    |                                                                                      |
| Hypothesis Tests<br>Chi-square test of independence                                                                             |                                                                                      |
| Components of chi-square statistic  Print expected frequencies                                                                  | The way to conduct the chi-<br>square test of group<br>independence is just to leave |
| Fisher's exact test                                                                                                    | this box checked.                                                                    |
|                                                                                                    | Help 1                                                                               |
|                                                                                                    |                                                                                      |

4. 結果↓ (Table8.1)

Frequency table: catdominance numberoflang YES NO YESPLUS Two 94 26 17 Three 159 26 83 Four 148 23 110 Five 157 30 163 Pearson's Chi-squared test data: .Table X-squared = 59.581, df = 6, p-value = 5.476e-11

R console でも以下のRコードを使うことで、同じ結果を出すことが可能
 .Table <- xtabs(~numberoflang+catdominance, data=beqDom)</li>
 .Table

結果↓

```
    Table8.1 のような結果がすでにあって、そこから 2×2 の表を作りたいとき
TM<-matrix(c(12,0,18,16),nrow=2,ncol=2,byrow=T,
dimnames=list(c("Relative Clauses", "No +RCs"), c("Method A",
"Method B")))
```

ТМ

結果↓

| > TM<-                       |             |            |
|------------------------------|-------------|------------|
| <pre>matrix(c(12,0,18,</pre> | ,16),nrow=2 | ,ncol=2,by |
| <pre>row=T, dimnames=1</pre> | list(c("Rel | ative      |
| Clauses", "No +RC            | Cs"), c("Me | thod A",   |
| "Method B")))                |             |            |
| > TM                         |             |            |
|                              | Method A M  | ethod B    |
| Relative Clauses             | 12          | 0          |
| No +RCs                      | 18          | 16         |

♦ Multi-Way Table をつくる

- > 変数が3つ以上の場合
- 1. Statistics > Contingency tables > Multi-Way Table

| 7 Multi-Way Table                                                                                                    |                                                                   | X                                                                             |
|----------------------------------------------------------------------------------------------------|-------------------------------------------------------------------|-------------------------------------------------------------------------------|
| Row variable (pick one)         CatDominance         NumberOfLang         sex         Compute Percentages         Compute Percentages         Column percentages         Column percentages         Subset expression <all cases="" valid="">            OK       Cance</all> | Column variable (pick one)<br>CatDominance<br>NumberOfLang<br>sex | Control variable(s) (pick one or more)<br>CatDominance<br>NumberOfLang<br>Sex |

Figure 8.3 How to make a crosstab with three or more categorical variables in R.

◆ 性別ごとの表ができる。

Output Frequency table: , , sex = F catdominance numberoflang YES NO YESPLUS Two 66 19 14 Three 113 18 61 Four 95 18 92 Five 99 23 112 , , sex = M catdominance numberoflang YES NO YESPLUS Two 28 7 З Three 46 8 22 Four 53 5 18 Five 58 7 51

### ◆ R コンソールでは

.Table <- xtabs(~numberoflang+catdominance+sex, data=beqDom)

.Table

```
> .Table <- xtabs(~numberoflang+catdominance+sex, data=beqDom)</pre>
> .Table
, , sex = F
           catdominance
numberoflang YES NO YESPLUS
      Two
             66 19
                         14
      Three 113 18
                         61
      Four
             95 18
                         92
      Five
             99 23
                        112
, sex = M
           catdominance
numberoflang YES NO YESPLUS
      Two
             28
                - 7
                         3
      Three 46 8
                         22
      Four
             53 5
                         18
      Five
             58 7
                         51
```

◆ 他にもパーセンテージを出せる便利なコードがある
 rowPercents(.Table) # Row Percentages

colPercents(.Table) # Column Percentages

totPercents(.Table) # Percentage of Total; this only works with two-way tables

| <pre>&gt; rowPercents(.Table)</pre>                                                          | )                                                                                                    |
|----------------------------------------------------------------------------------------------|----------------------------------------------------------------------------------------------------|
| , , sex = F                                                                                  |                                                                                                    |
| catdomina<br>numberoflang YES I<br>Two 66.7 19<br>Three 58.9 9<br>Four 46.3 8<br>Five 42 3 9 | ance<br>NO YESPLUS Total Count<br>.2 14.1 100.0 99<br>.4 31.8 100.1 192<br>.8 44.9 100.0 205<br>8 47.9 100.0 234 |
| , , sex = M                                                                                  |                                                                                                    |
| catdomin                                                                                     | ance                                                                                                    |
| numberoflang YES<br>Two 73.7 18<br>Three 60.5 10<br>Four 69.7 6<br>Five 50.0 6               | NO YESPLUS Total Count<br>.4 7.9 100.0 38<br>.5 28.9 99.9 76<br>.6 23.7 100.0 76<br>.0 44.0 100.0 116            |
| <pre>&gt; colPercents(.Ta , , sex = F</pre>                                                  | ble) # Column Percentages                                                                                        |
| catdo                                                                                        | minance                                                                                                    |
| numberoflang YE                                                                              | S NO YESPLUS                                                                                                    |
| Two 17.                                                                                      | 7 24.4 5.0                                                                                                    |
| Three 30.                                                                                    | 3 23.1 21.9                                                                                                    |
| Four 25.                                                                                     | 5 23.1 33.0                                                                                                    |
| Total 100                                                                                    | 0 100 1 100 0                                                                                                    |
| Count 373.                                                                                   | 0 78.0 279.0                                                                                                    |

, , sex = M

| (            | catdominance |      |         |  |
|--------------|--------------|------|---------|--|
| numberoflang | YES          | NO   | YESPLUS |  |
| Two          | 15.1         | 25.9 | 3.2     |  |
| Three        | 24.9         | 29.6 | 23.4    |  |
| Four         | 28.6         | 18.5 | 19.1    |  |
| Five         | 31.4         | 25.9 | 54.3    |  |
| Total        | 100.0        | 99.9 | 100.0   |  |
| Count        | 185.0        | 27.0 | 94.0    |  |

| > tot     | Percent | ts(.Tab | le) # | Percentage | of | Total; | this |
|-----------|---------|---------|-------|------------|----|--------|------|
| only      | works w | vith tw | o-way | tables     |    |        |      |
|           | tab     | Total   |       |            |    |        |      |
| <na></na> | 6.4     | 13.2    |       |            |    |        |      |
| <na></na> | 10.9    | 25.9    |       |            |    |        |      |
| <na></na> | 9.2     | 27.1    |       |            |    |        |      |
| <na></na> | 9.6     | 33.8    |       |            |    |        |      |
| <na></na> | 1.8     | 13.2    |       |            |    |        |      |
| <na></na> | 1.7     | 25.9    |       |            |    |        |      |
| <na></na> | 1.7     | 27.1    |       |            |    |        |      |
| <na></na> | 2.2     | 33.8    |       |            |    |        |      |
| <na></na> | 1.4     | 13.2    |       |            |    |        |      |
| <na></na> | 5.9     | 25.9    |       |            |    |        |      |
| <na></na> | 8.9     | 27.1    |       |            |    |        |      |
| <na></na> | 10.8    | 33.8    |       |            |    |        |      |
| <na></na> | 2.7     | 13.2    |       |            |    |        |      |
| <na></na> | 4.4     | 25.9    |       |            |    |        |      |
| <na></na> | 5.1     | 27.1    |       |            |    |        |      |
| <na></na> | 5.6     | 33.8    |       |            |    |        |      |
| <na></na> | 0.7     | 13.2    |       |            |    |        |      |
| <na></na> | 0.8     | 25.9    |       |            |    |        |      |
| <na></na> | 0.5     | 27.1    |       |            |    |        |      |
| <na></na> | 0.7     | 33.8    |       |            |    |        |      |
| <na></na> | 0.3     | 13.2    |       |            |    |        |      |
| <na></na> | 2.1     | 25.9    |       |            |    |        |      |
| <na></na> | 1.7     | 27.1    |       |            |    |        |      |
| <na></na> | 4.9     | 33.8    |       |            |    |        |      |
| Total     | 100.0   | 600.0   |       |            |    |        |      |
| >         |         |         |       |            |    |        |      |
|           |         |         |       |            |    |        |      |

## 8.1.3 Visualizing Categorical Data

Bar plots の作り方を教えるが、私(author)は Bar plots はオススメしない。

#### 8.1.4 Bar plots in R

Commander でも作れるが、より sophisticated な Bar plots を作りたければ、R code を 使う必要がある。まずは geeslin3 のデータを使って、commander の操作から。

### Bar plot of ONE categorical variable

① Data set を becDom から geeslin3 に切り替える。(青い文字のところ)

|                                                                                                    | X R Con                                                                                                    |
|----------------------------------------------------------------------------------------------------|----------------------------------------------------------------------------------------------------|
| File Edit Data Statistics Gr                                                                                                    | aphs Models Distributions                                                                                                    |
| 📿 Data set: 🞹 geeslin                                                                                                    | B Z Edit data set                                                                                                    |
| R Script R Markdown                                                                                                    |                                                                                                    |
| <pre>geeslin3 &lt;- read.spss("/U     use.value.labels=TRUE,     colnames(geeslin3) &lt;- tol     beqDom &lt;- read.spss("/Use     use.value.labels=TRUE,     colnames(beqDom) &lt;- tolow</pre> | sers/yukatakahashi/Desk<br>max.value.labels=Inf, t<br>ower(colnames(geeslin3)<br>rs/yukatakahashi/Desktc<br>max.value.labels=Inf, t<br>er(colnames(beoDom)) |

② Graphs > Bar graphs > 好きな変数(item3)を選ぶ

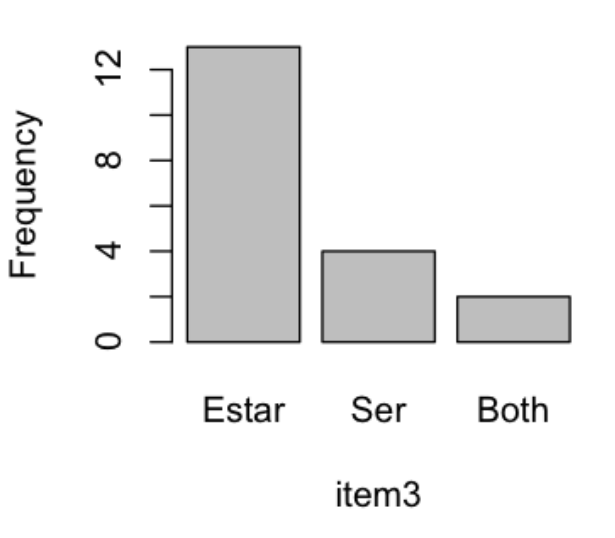

結果↓

Figure 8.4 Barplot of ONE category variable in R from Geeslin and Guijarro-Fuentes (2006) data

#### ◆ R Console では

barplot(table(geeslin3\$item3), xlab="item3", ylab="frequency")

Bar plot of TWO categorical variables

① Data set を beqDom に切り替える。(青い文字のところ)

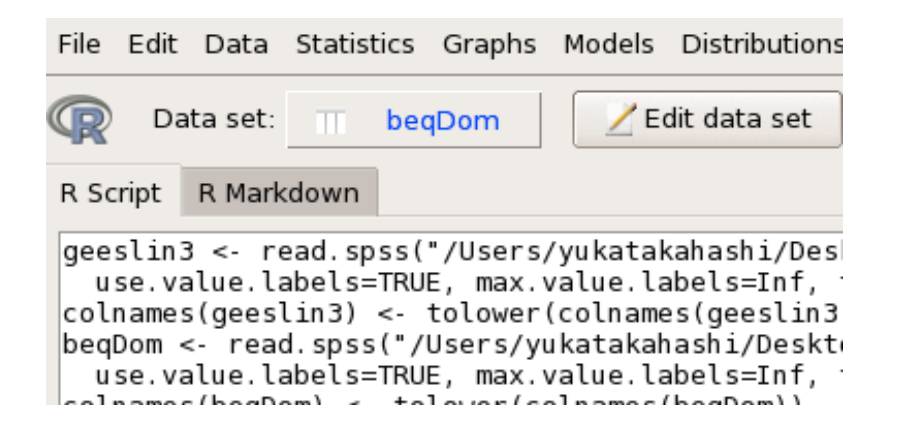

②Graphs > Bar graph > numbeoflang > ok

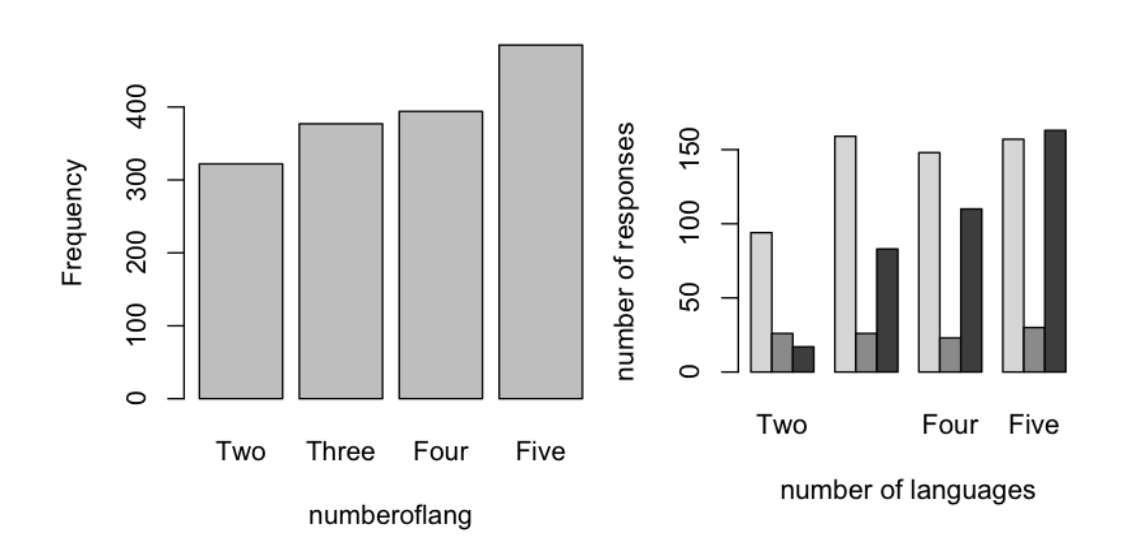

# ◆ R console では

# install.packages("epitools")

**library(epitools) colors.plot(TRUE)** #パレットの上で左クリック。右クリックでエスケープ

attach(beqDom) barplot(tapply(catdominance, list(catdominance, numberoflang), length), col=c("grey83", "grey53", "grey23"), beside=T, ylab="number of responses", xlab="number of languages") **locator()** #barplotの上で左クリック。右クリックでエスケープ。

```
legend(.827,158,legend=c("L1 dominant", "LX dominant", "L1+more
dominant"), fill=c("grey83", "grey53", "grey23"))
```

◆ Raw count dataの代わりにSummary dataがある場合

```
TM<-matrix(c(12,0,18,16),nrow=2,ncol=2,byrow=T,
dimnames=list(c("Relative Clauses", "No +RCs"), c("Method A",
"Method B")))
```

barplot(TM,beside=T, main="Teaching Method and Production of Relative Clauses")

legend(3.24,14.1,c("Rel.clauses", "No RCs"),fill=c("grey22", "grey83"))

# 8.1.6 Association Plots

```
① install.packages("vcd") で、パッケージをダウンロードする。
```

```
② そして、データを contingency table の形にする。
```

```
library(vcd)
```

(DOM=structable(catdominance ~ numberoflang,data=beqDom))

| > (DOM=struct | able(catdominance<br>catdominance YES | ~ NO | numberofla<br>YESPLUS | ng,data=beqDom)) |
|---------------|---------------------------------------|------|-----------------------|------------------|
| numberoflang  |                                       |      |                       |                  |
| Тwo           | 94                                    | 26   | 17                    |                  |
| Three         | 159                                   | 26   | 83                    |                  |
| Four          | 148                                   | 23   | 110                   |                  |
| Five          | 157                                   | 30   | 163                   |                  |

③ Association plot をつくる。

assoc(DOM, gp=shading\_Friendly, labeling\_args=list(set\_varnames= c(CatDominance ="L1 Dominant", NumberOfLang ="Number of Lges Known")))

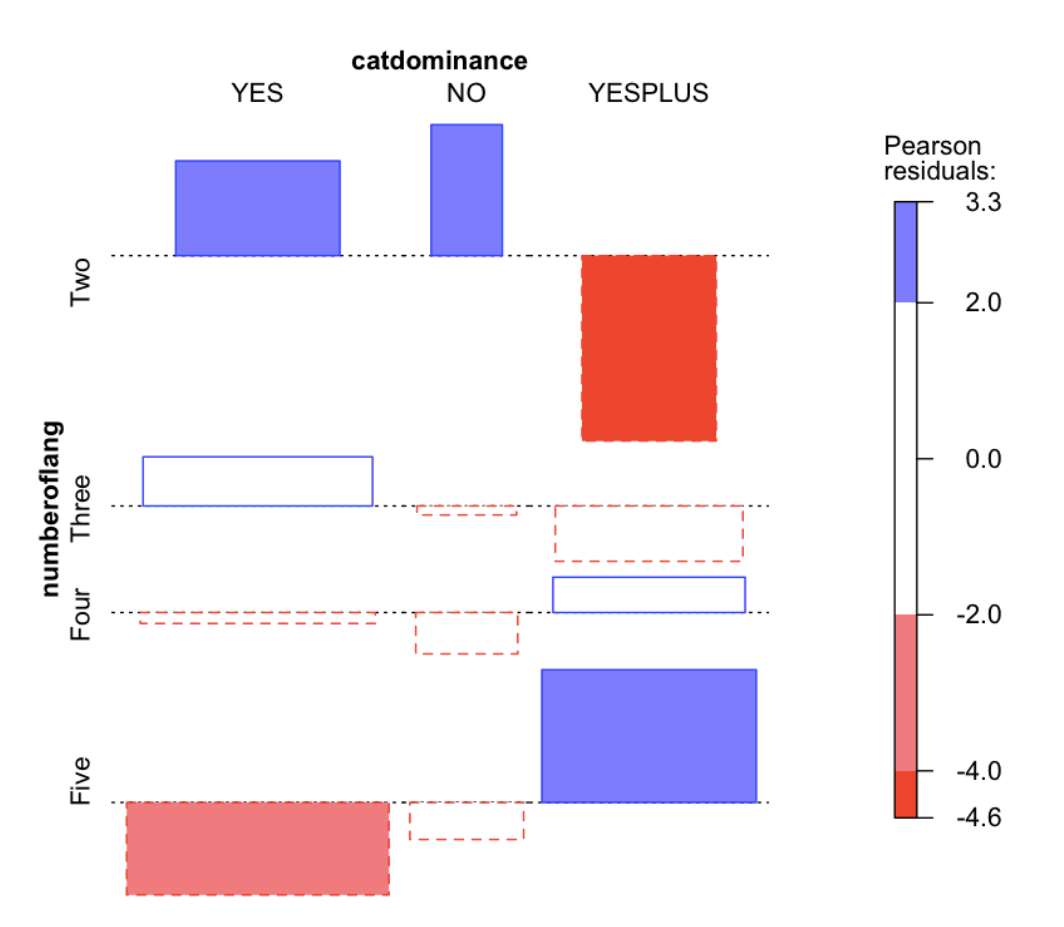

・3つめのvariables (sex)を含めてAssociation plot をつくる方法

DOM3=structable(catdominance~numberoflang+sex,data=beqDom)

# assoc(DOM3)

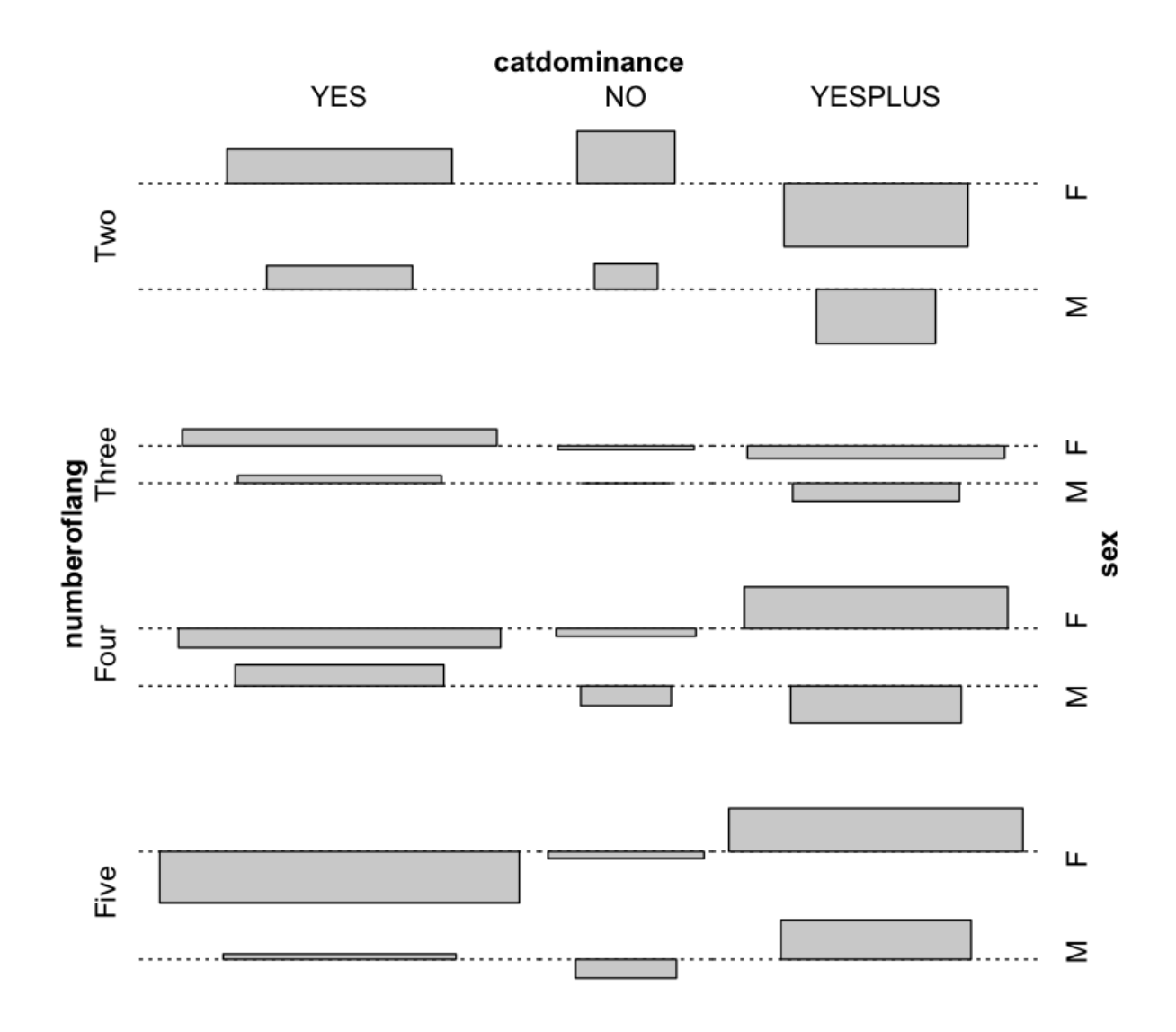

Mosaic plot with TWO variables (Dewaele and Pavlenko data)

①Mozaic plot をつくるコマンド

mosaic(DOM, gp=shading\_Friendly, (ここで切る)

labeling\_args=list(set\_varnames= c(CatDominance="L1 Dominant", NumberOfLangs="Number of Lges Known")))

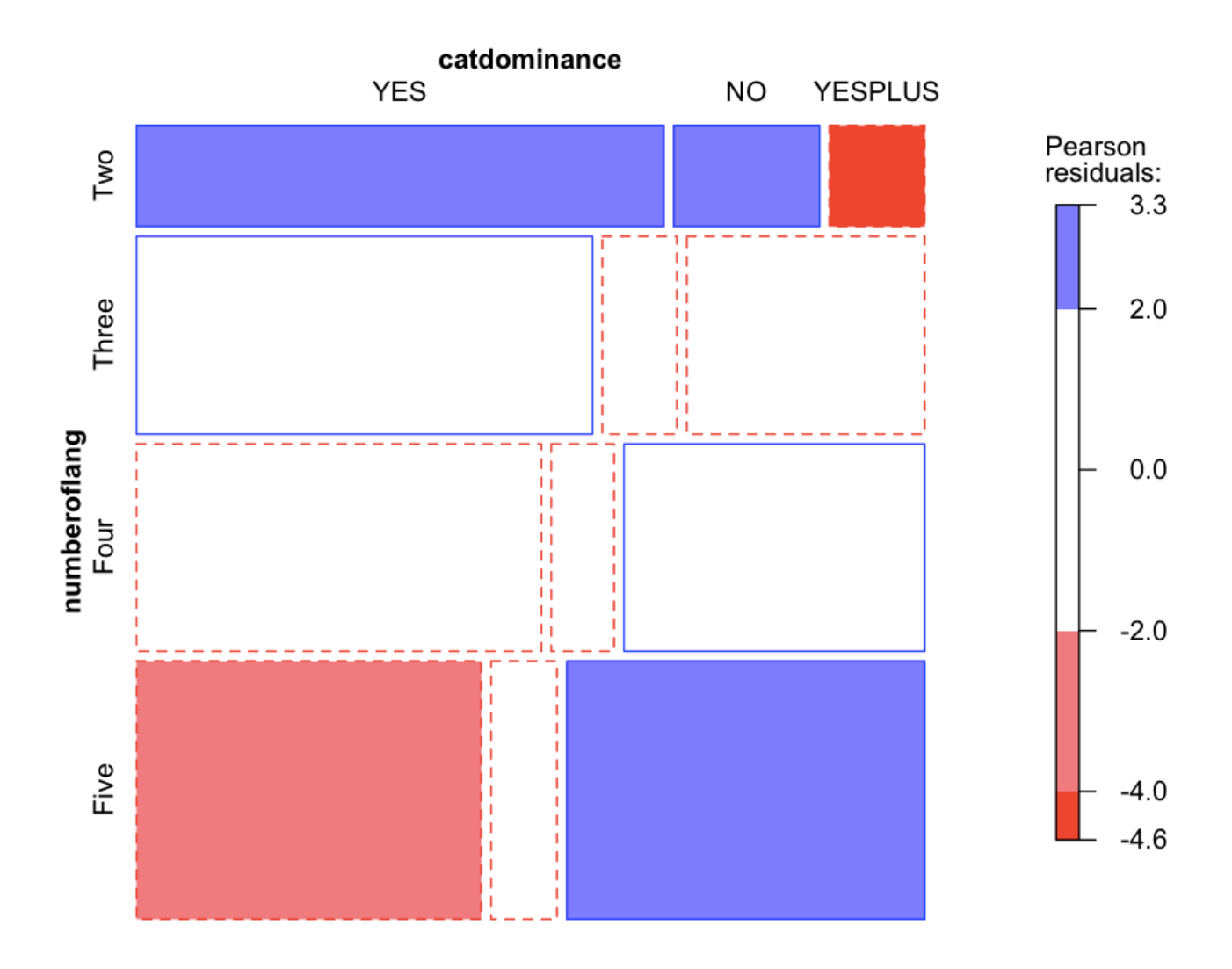

- ◆ 点線は期待値との有意な差がなかったところ。
- ◆ 青は期待値より有意に頻度が高かったところ
- ◆ 赤は期待値より有意に頻度が低かったところ

Mozaic plot with THREE variables (Mackey and Silver data).

① Mackey and Silverのデータをダウンロードする。

- LeowMorganShort
- Lyster.Oral
- Lyster.Written
- MackeySilver2005
- <u>Motivation</u>

<u>.</u>

- <u>MunroDerwingMorton</u>
- <u>Murphy.RepeatedMeasures</u>
- Obarow.Original

②Rコマンダーでデータを読み込み、Mackeyで保存。

③Rコンソールで以下のコマンドでテーブルを作り、

(DEV=structable(developdelpost~group+pretest,data=Mackey))

### 

| group        | pretest |   |   |
|--------------|---------|---|---|
| Control      | 1       | 1 | 1 |
|              | 2       | 1 | 3 |
|              | 3       | 2 | 3 |
|              | 4       | 0 | 1 |
| Experimental | 1       | 4 | 2 |
|              | 2       | 5 | 1 |
|              | 3       | 1 | 1 |
|              | 4       | 0 | 0 |
|              |         |   |   |

④以下のコマンドでmosaic plotを作る。

mosaic(DEV, gp=shading\_Friendly, labeling\_args=list(set\_varnames= c(developdelpost="delayed posttest level", group="Group", pretest="Pretest level")))

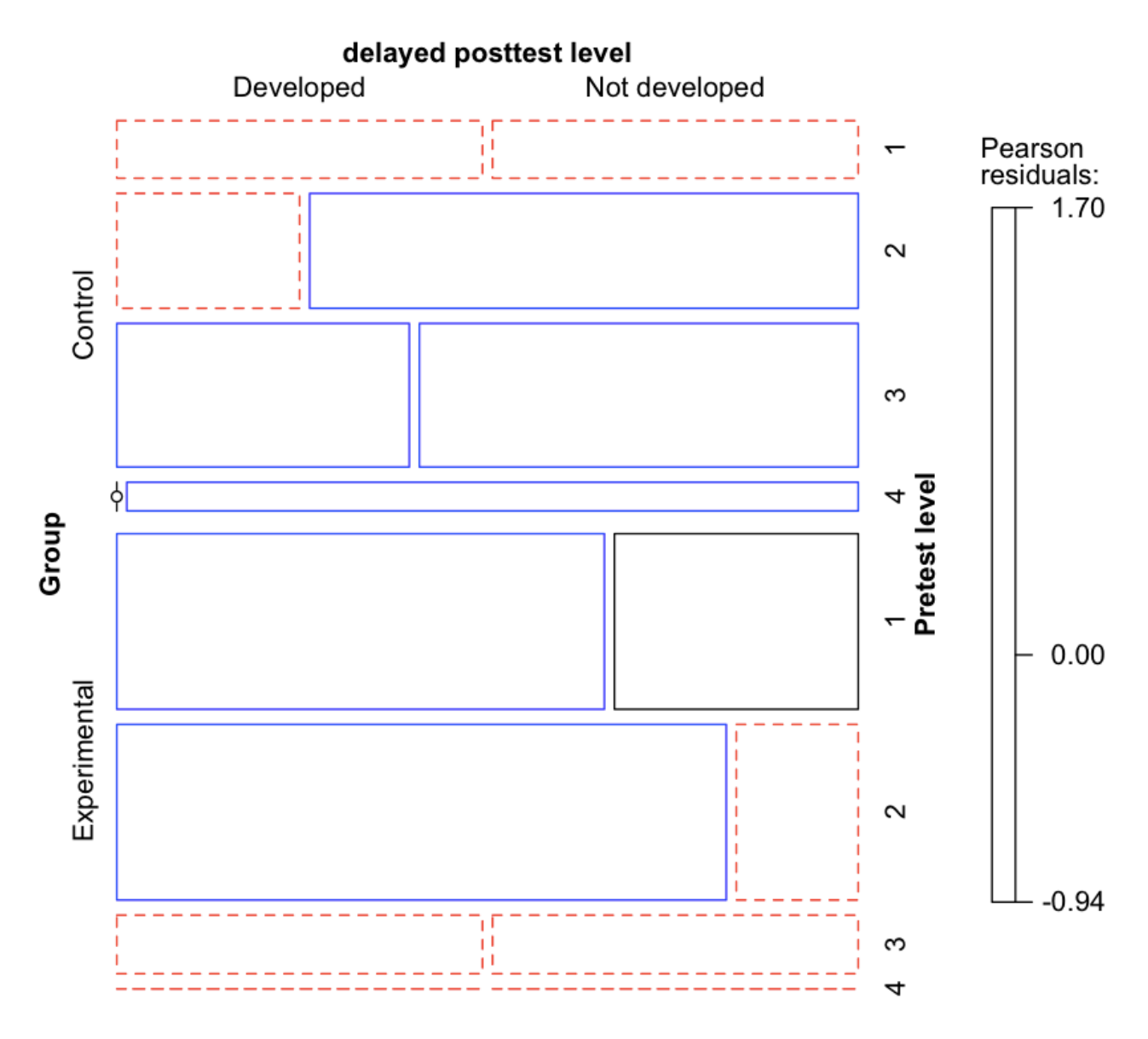

◆ 点線は期待値との有意な差がなかったところ。

◆ 普通の線は期待値より有意に頻度が異なったところ

◆ タイタニックの生存者/死亡者データ(age, sex, class)

# library(vcd)

doubledecker(Survived~Class+Sex+Age, data=Titanic)

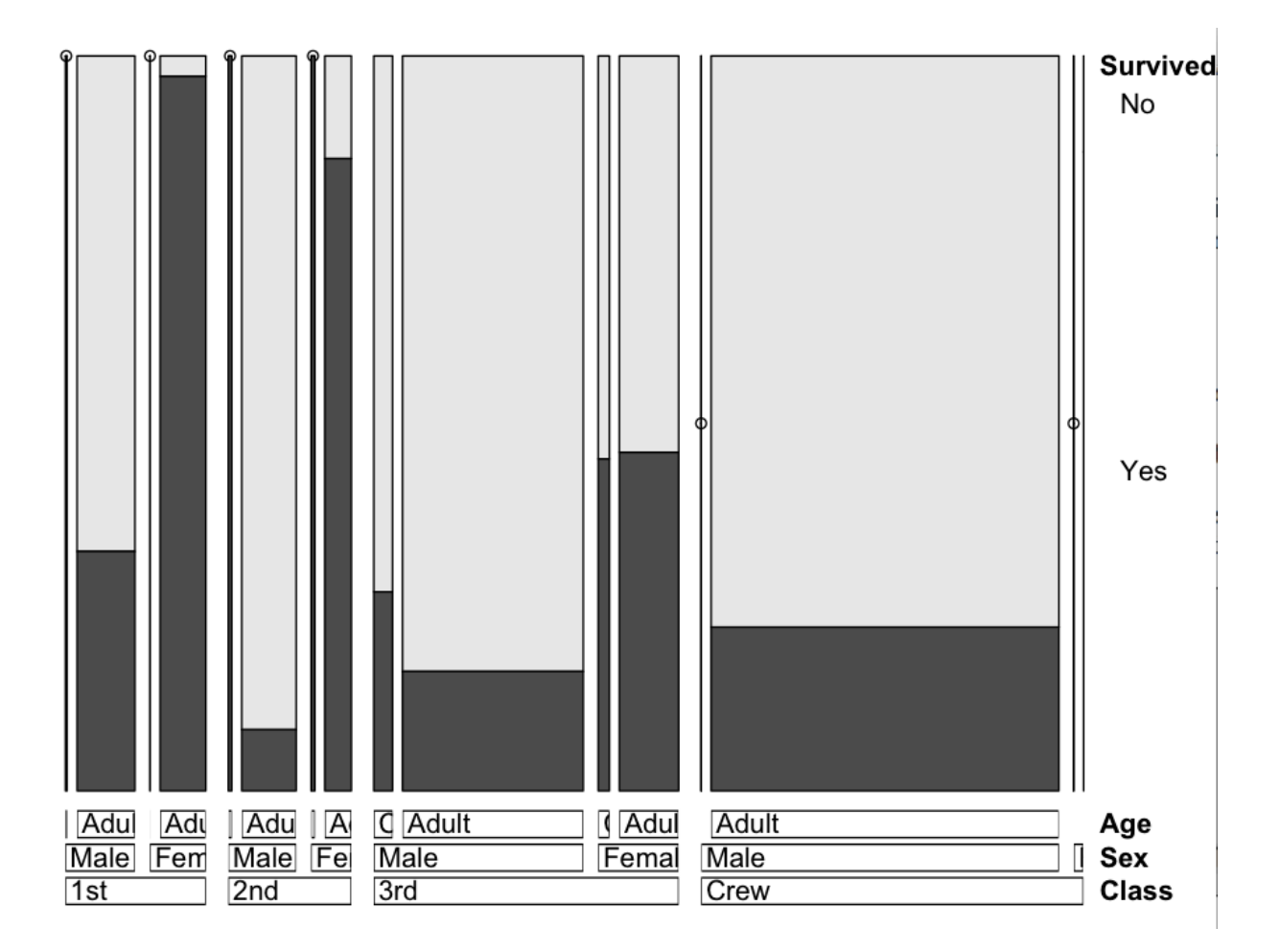

## 8.3 One- Way Goodness-Of-Fit Test

動詞(ser, ester, both)のpreferenceに違いがあるか。

①GeeslinGF3\_5.sav fileを読み込み、geeslin3という名前で保存。

② Statistics > Summaries > Frequency distributions

③ Item3を選択し、Chi-square goodnesss-of-fit-testにチェックを入れる。

| 7% Frequency Distributions                                              |                                                                                    |             |
|-------------------------------------------------------------------------|------------------------------------------------------------------------------------|-------------|
| Variables (pick one or more)                                            |                                                                                    |             |
| Item3                                                                   | 7 Goodness-of-Fit Test                                                             | - IX        |
| Item4<br>Item5<br>Item15                                                | Factor levels:     Estar     Ser       Hypothesized probabilities:     1/3     1/3 | Both<br>1/3 |
| Chi-square goodness-of-fit test (for one variable only)  OK Cancel Help | OK Cancel                                                                          |             |
| OK Cancel Help                                                          | OK Cancel                                                                          |             |

Figure 8.10 Dialogue boxes for goodness-of-fit chi-square test.

```
counts:
item3
Estar
       Ser Both
   13
         4
                2
percentages:
item3
Estar
       Ser Both
68.42 21.05 10.53
        Chi-squared test for given
        probabilities
data: .Table
X-squared = 10.842, df = 2,
p - value = 0.004422
```

- ◆ 全て同じ確率(1/3)という帰無仮説は棄却される(p=0.0044)
- ◆ カイ二乗検定は、どのitemが好まれるかまでは教えてくれない。しかし、このケースでは頻度を見るとestarが好まれている事がわかる。

♦ Rコマンダーでは:

chisq.test(table(geeslin3\$item3), correct=false)

> chisq.test(table(geeslin3\$item3), correct=false)

Chi-squared test for given probabilities

```
data: table(geeslin3$item3)
X-squared = 10.842, df = 2, p-value = 0.004422
```

◆ もし、全て同じ確率ではなく、ser(40%), ester (40%), both(20%)という確率で検定したい場合は、以下のコードを使う。

prob=c(.4,.4,.2)

chisq.test(table(geeslin3\$item3),correct=false,p=prob)

```
> prob=c(.4,.4,.2)
> chisq.test(table(geeslin3$item3),correct=FALSE,p=prob)
Warning in chisq.test(table(geeslin3$item3), correct = FALSE, p = prob) :
    Chi-squared approximation may be incorrect
```

Chi-squared test for given probabilities

data: table(geeslin3\$item3)
X-squared = 6.3947, df = 2, p-value = 0.04087

# 8.4 Two-Way Group-Independence Test

- ◆ 独立性の検定は、二つの変数の間に何も関連がない事を帰無仮説にします。
- ◆ 話す言語の数によるlanguage dominanceに影響があるかを見る。

①コマンダーのData setをbeqDomデータに切り替える。

③ Statistics > contingency tables > Two-way-tables

| Row variable (pick one)       Column variable         CatDominance       CatDomina         NumberOfLang       NumberOfLang         sex       V         Compute Percentages       Compute Percentages | riable (pick one)                                                                                                    |
|----------------------------------------------------------------------------------------------------|----------------------------------------------------------------------------------------------------|
| Column percentages C<br>Percentages of total C<br>No percentages •<br>Hypothesis Tests<br>Chi-square test of independence C<br>Components of chi-square statistic                                    | Under hypothesis tests, leave the default "Chi-square<br>test" ticked for the normal chi-square test; choose<br>"Components" if you want a table of residuals;<br>choose "expected frequencies" if you want to know<br>this; and choose "Fisher's exact test" if you have<br>exactly two levels in both variables and if you have a<br>problem with small sample size. |
| Fisher's exact test       Subset expression <all cases="" valid="">       OK     Cancel</all>                                                                                                    | Help                                                                                                    |

Figure 8.12 How to perform a two-way group-independence chi-square in R.

```
Frequency table:
            catdominance
numberoflang YES
                  NO YESPLUS
              94
       Two
                  26
                          17
       Three 159
                  26
                          83
       Four 148
                  23
                         110
       Five 157 30
                         163
       Pearson's Chi-squared test
data:
      . Table
X-squared = 59.581, df = 6, p-value = 5.476e-11
```

◆ カイ二乗値=(59.6)でとても大きい、p=.00000000055でとても小さい。

→帰無仮説は棄却される。話す言語の数と、language dominanceには関連がある。

注:今回は大きいデータなので、warningはでてこないが、データの数が少ないと、コマン ダーのメッセージボックスに以下のような警告が出る。

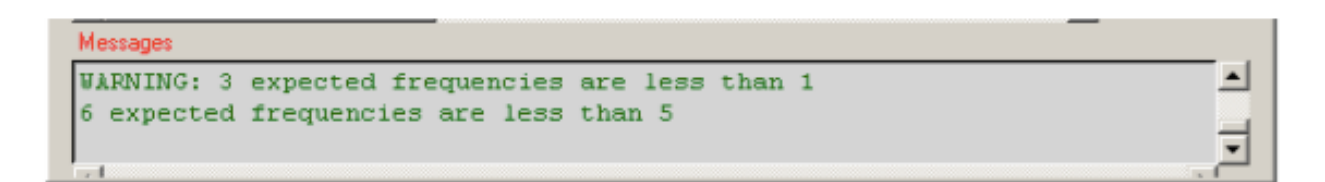

Figure 8.13 R Commander's warning about low expected frequencies.

◆ Rコンソールでは:

chisq.test(xtabs(~catdominance+numberoflang, data=beqDom), correct=FALSE)

> chisq.test(xtabs(~catdominance+numberoflang, data=beqDom), correct=FALSE)
Pearson's Chi-squared test
data: xtabs(~catdominance + numberoflang, data = beqDom)

X-squared = 59.581, df = 6, p-value = 5.476e-11

◆ 期待値が1以下のものがある場合に警告が出る。

→1以下のものがいくつあるか見たい場合

.Test= chisq.test(xtabs(~catdominance + numberoflang,data= beqDom), correct=FALSE)

.Test\$expected

> .Test= chisq.test(xtabs(~catdominance + numberoflang,data= beqDom), correct=FALSE)

```
>.Test$expected
```

| r            | numberofla | ang       |           |           |
|--------------|------------|-----------|-----------|-----------|
| catdominance | Тwo        | Three     | Four      | Five      |
| YES          | 73.78958   | 144.34749 | 151.34942 | 188.51351 |
| NO           | 13.88514   | 27.16216  | 28.47973  | 35.47297  |
| YESPLUS      | 49.32529   | 96.49035  | 101.17085 | 126.01351 |

◆ effect sizeとlikelihood ratio testの結果を求めるとき

## library(vcd)

summary(assocstats(xtabs(~catdominance+numberoflang, data=beqDom)))

> summary(assocstats(xtabs(~catdominance+numberoflang, data=beqDom)))

```
Call: xtabs(formula = ~catdominance + numberoflang, data = beqDom)

Number of cases in table: 1036

Number of factors: 2

Test for independence of all factors:

Chisq = 59.58, df = 6, p-value = 5.476e-11

X^2 df P(> X^2)

Likelihood Ratio 63.742 6 7.7904e-12

Pearson 59.581 6 5.4760e-11

Phi-Coefficient : NA

Contingency Coeff.: 0.233

Cramer's V : 0.17
```

◆ linear-by-linear association test (線形関連検定)

## library(coin)

independence\_test(catdominance~numberoflang,data=beqDom,tes tstat="quad") > independence\_test(catdominance~numberoflang,data=beqDom,teststat="quad")

Asymptotic General Independence Test

data: catdominance by numberoflang (Two, Three, Four, Five) chi-squared = 59.523, df = 6, p-value = 5.625e-11